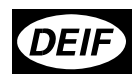

# TAS-311DG, TAS-321DG and TAS-331DG Selectable AC transducers 4189300012E (UK)

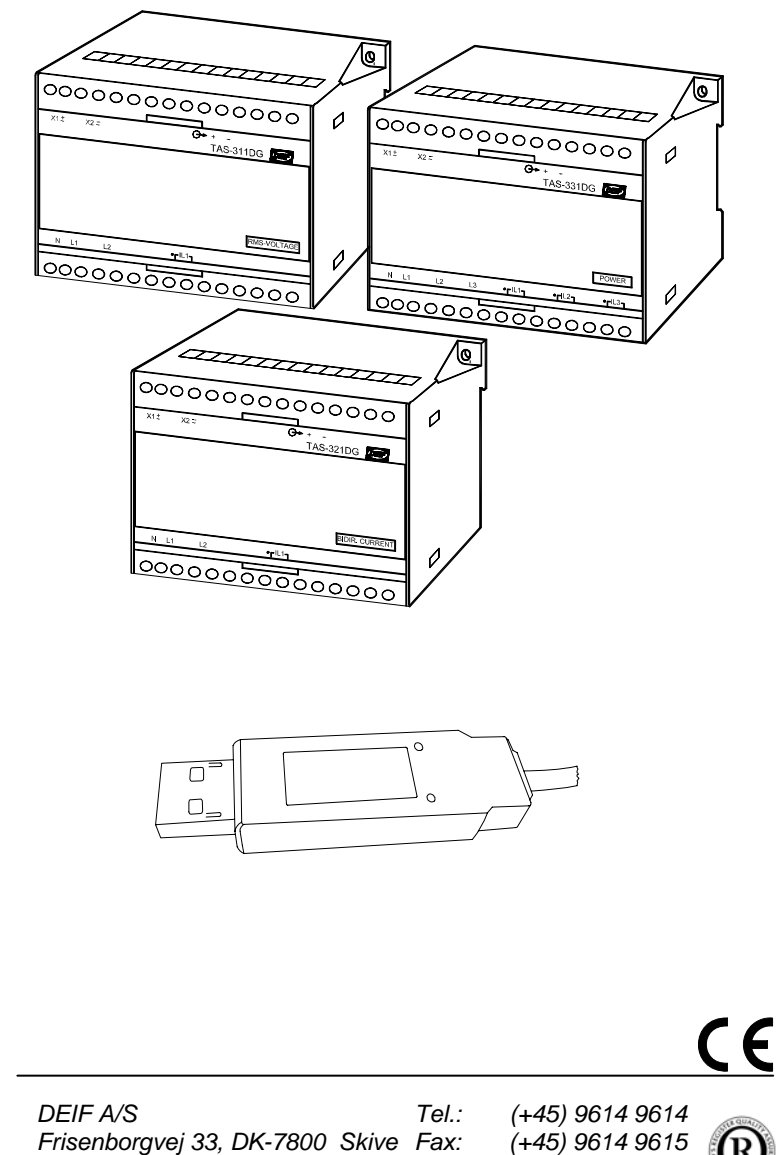

Denmark

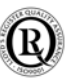

E-mail: deif@deif.com

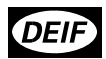

# INDEX:

| Introduction                                                                                                    | 3                     |
|----------------------------------------------------------------------------------------------------|-----------------------|
| Preparation for configuration<br>Mounting of the auxiliary voltage module<br>Prepare communication<br>Environment<br>Installation of Windows driver and Configuration software on PC | 3<br>4<br>6<br>6<br>7 |
| Configuration of TAS-331DG                                                                                                    | 9                     |
| Configuration of TAS-311DG                                                                                                    | 15                    |
| Voltage                                                                                                    | 15                    |
| Current                                                                                                    | 18                    |
| Frequency                                                                                                    | 20                    |
| Phase angle                                                                                                    | 22                    |
| Configuration of TAS-321DG                                                                                                    | 26                    |
| Measurement of current with indication of the direction                                                                                                    | 26                    |
| Active/reactive power measurement on a 3-phase network where only 2 phases are available for the measurement                                                                         | 29                    |
| Write the information to the transducer                                                                                                    | 31                    |
| View measurement                                                                                                    | 32                    |
| Mounting of front panel                                                                                                    | 33                    |
| Label is filled in and mounted on the transducer                                                                                                    | 33                    |
| Other information                                                                                                    | 34                    |

#### Introduction

TAS-311DG is an AC transducer for measurement of RMS-voltage, RMS-current, frequency or phase angle on an AC network.

TAS-331DG is an AC transducer for power measurement on a 1-phase or 3-phase network with or without neutral conductor.

TAS-321DG is a special AC transducer for measurement of current with indication of current direction or for power measurement on a 3-phase network where only 2 phases are available for the measurement, coupling 1W2/1var2.

The transducers can be configured, i. e. adjusted for the actual purpose, from a PC which is connected to the transducer via our *"Transducer configuration kit"*.

The enclosed software allows configuration or modification of all parameters of TAS-311DG, TAS-321DG and TAS-331DG, for example:

Type of network on which the measurement is performed Measuring range Ratio of a connected voltage transformer Ratio of a connected current transformer Output range Transfer curve (up to 3 slopes are possible on the output)

The *"Transducer configuration kit"* for configuration of the transducer can be ordered from DEIF A/S. The *"Transducer configuration kit"* includes a *"USB to TTL converter"* with cable for connection to PC and transducer, a CD-ROM with the required driver and software, 30 preprinted labels and a pen plus a sheet of self-adhesive labels with all units preprinted. The actual unit is cut out of the sheet and attached to the front of the transducer.

#### Preparation for configuration

Before the configuration of TAS-311DG/TAS-321DG/TAS-331DG can be made, the transducer must be connected to auxiliary voltage. From the label shown below it appears whether the transducer is delivered with mounted auxiliary voltage module or without auxiliary voltage module. If the transducer is delivered without, an auxiliary voltage module must be mounted.

| TYPE                                      | TAS-331DG                                                     |
|-------------------------------------------|---------------------------------------------------------------|
| SUPPLY                                    | None                                                          |
| Unconfigure<br>configuratio<br>and output | d transducer, please use<br>n software to set input<br>range. |
| DEIF                                      | ( 🔥 🛆 600V CATIII.                                            |

Mounting of the auxiliary voltage module

First the front panel of the transducer is removed – see page 6. The auxiliary voltage module is placed on the upper PCB where the *"telephone point"* for connection of the *"USB to TTL converter"* is mounted. The print card can be pulled out of the transducer box by following the illustration below.

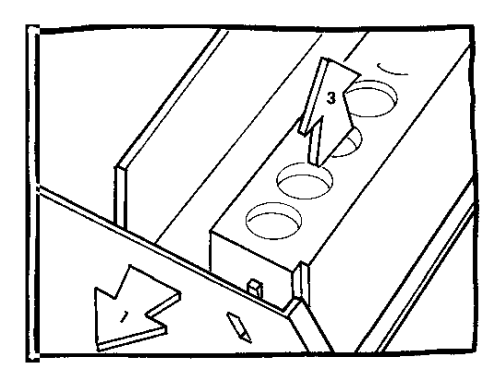

The PCB is prepared for removal from the box by pulling at the ends of the box and pushing at the screw block with the thumb. The illustration shows how the terminal block is fastened in the box.

After the print card has been pulled out of the box, the auxiliary voltage module can be mounted by following the illustration below. Please note that the 2 shown clips for fastening are enclosed with the transducer.

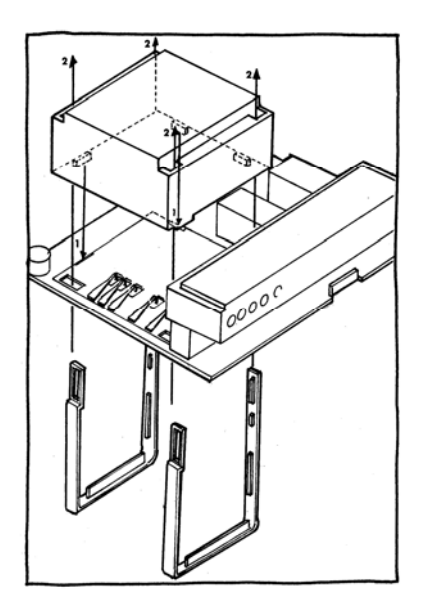

Before mounting the module, the 2 shown clips may be placed in each of the 2 clip holes from the bottom without pushing them through. Be careful not to touch the contact springs. When the module is placed, the 2 clips are pushed until they are through.

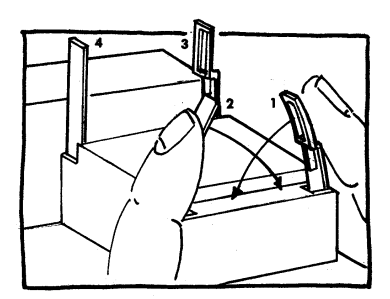

The clips are set into position for locking.

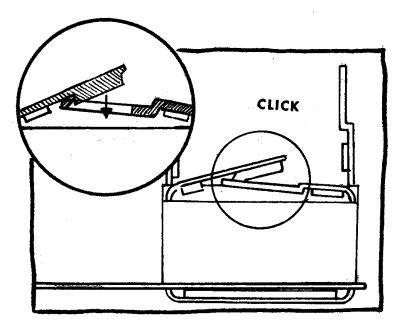

Push hard on the top of the clips until a clear "click" is heard.

When the auxiliary voltage module is mounted, the transducer is assembled by following the illustration below.

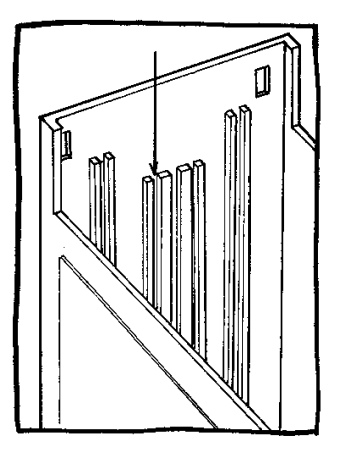

The illustration indicates the track(s) into which the PCB is inserted. It is recommended to press on both sides of the box when the print card is inserted.

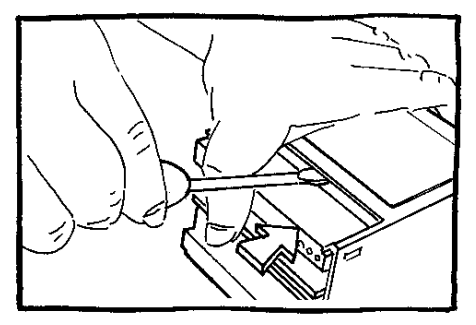

Lift the upper part by means of a screwdriver and simultaneously press the print card as indicated by the arrow. When a "click" is heard, the print card is inserted correctly.

DEI

#### Prepare communication

The communication between the PC and the "USB to TTL converter" is based on an empty USB port. The unit is connected to a USB port on the PC. The transducer is connected via the enclosed cable fitted with "telephone point". To connect the transducer to the "USB to TTL converter," it is necessary to dismount the front panel of the transducer. See illustration below.

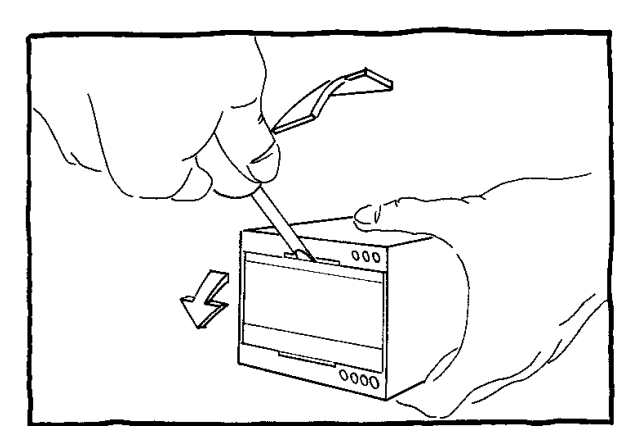

The front panel is removed by means of a screwdriver. The front panel may be loosened in the right side first and is then totally dismounted by moving the screwdriver towards left.

Environment

1 compatible PC type 486 or higher Windows 95 or higher 1 USB port 1 CD-ROM drive Installation of Windows driver and Configuration software on PC

Installation of Windows driver:

Do **not** install the "USB to TTL converter", until the installation of the driver has been carried out.

Insert the enclosed CD in the CD drive and run the programme CP210xVCPInstaller.

The display below appears.

| 🚜 USB to TTL cable Driver Installer |                      | × |
|-------------------------------------|----------------------|---|
| DEIF<br>USB to TTL cable            |                      |   |
| Installation Location:              | Driver Version 5.2.2 |   |
| C:\Program Files\DEIF\CP210x\       |                      |   |
| Change Install Location             | Install Cancel       |   |

Click Install.

It takes a couple of minutes to carry out the installation. When the installation is completed, the computer must be restarted.

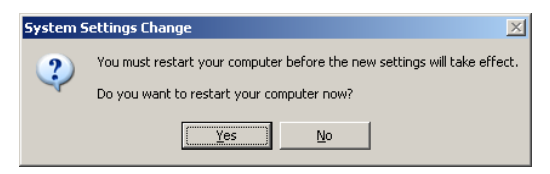

Click Yes.

Insert the "USB to TTL converter" in an empty USB port when the computer has been restarted.

The display below appears.

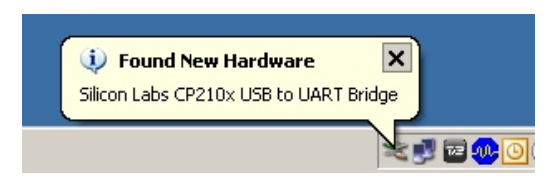

After a few seconds, the display below appears.

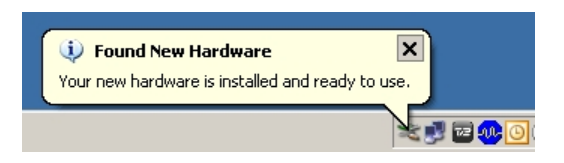

Now the driver for the "USB to TTL converter" is installed and ready for use.

Check of correctly installed hardware:

Open My Computer, View system information. Select the Hardware tab and click Device Manager. Check Ports (COM & LPT).

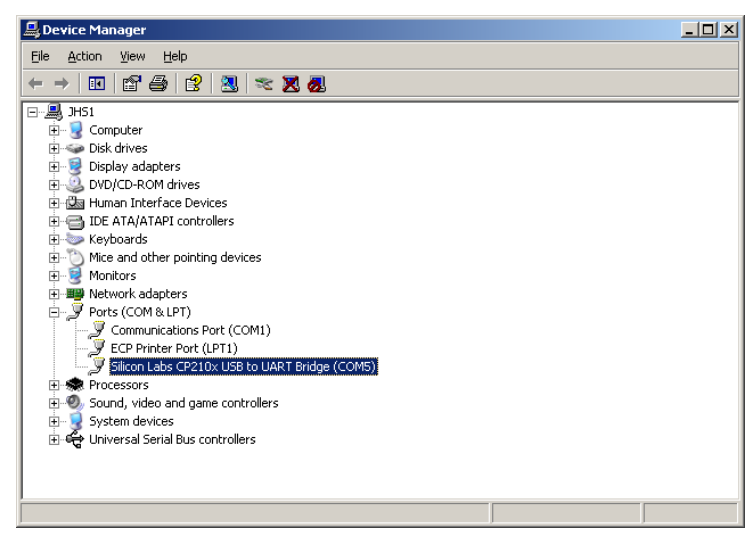

Installation of Configuration software:

Run the programme Transducer Configuration Software Ver. 1.22 Setup.exe, which can be found on the enclosed CD-ROM.

Setup will guide the setting up of the PC.

If Next has been used during the whole installation, the programme will now be at C:\programmer\DEIF\Transducer Configuration\csw.

Then click Yes for Launch the program file and click Finish.

The Transducer configuration software is now ready.

## Configuration of TAS-331DG

The transducer is connected to auxiliary voltage and the "USB to TTL converter". The "USB to TTL converter" is connected to an empty USB port on the PC.

The programme CSW.exe is started.

The display below appears.

| Transducer Configuration Software                        |  |
|----------------------------------------------------------|--|
| <u>File</u> <u>C</u> onnection <u>V</u> iew <u>H</u> elp |  |
|                                                          |  |

Click Connection and select the port, to which the "USB to TTL converter" is connected (My Computer, View system information, Hardware tab, Device Manager).

Click File and select New.

| New Configuration                                                   |                   |
|---------------------------------------------------------------------|-------------------|
| Select transducer type from the list or read the type from an conne | ected transducer. |
|                                                                     | <u>R</u> ead type |
|                                                                     |                   |

Click OK when the desired transducer type is selected from the pull down menu. The following example is for TAS-331DG.

Click the pull down menu and the display below appears.

| Eile Connection View | Help                                |                 |   |
|----------------------|-------------------------------------|-----------------|---|
|                      |                                     |                 |   |
| ، اے اختلف اے اعلام  |                                     |                 |   |
|                      |                                     |                 |   |
|                      |                                     |                 |   |
| TAS                  | -331DG - Main data                  |                 |   |
| TAS                  | -331DG - Main data<br>surement type |                 | • |
| TAS-<br>Mea          | -331DG - Main data<br>surement type | P: Active Power | × |

Choose between P: Active power or Q: Reactive power.

The display below appears if Active power is selected.

| TAS-331DG - Main data       |                 |   |
|-----------------------------|-----------------|---|
| Measurement type            | P: Active Power | • |
| Input/output Transfer curve | Single Slope    | • |
| TAS-331DG - Type data       |                 |   |

Please note that Single slope is selected default. In connection with data entry it is possible to return to the menu Main data and choose between Dual or Triple slope.

Click the arrow key off Coupling, the pull down menu shown below will now appear.

| TAS-331DG    | - Main data    |             |      |         |           |   |
|--------------|----------------|-------------|------|---------|-----------|---|
| Measurement  | type           | P: Active F | ower |         | -         | I |
| Input/output | Transfer curve | Single Slop | )e   |         | -         |   |
| TAS-331DG    | - Type data    |             |      |         |           |   |
| Coupling     |                |             | •    |         |           |   |
| Range        | 1W<br>1W3      |             |      |         | kW 💌      | 1 |
| Ratio VT     | 1W4<br>2W3     |             |      | V       | L-L       |   |
| Ratio CT     | 3W3<br>3W4     |             |      | А       |           |   |
| Input        |                |             |      | W       |           |   |
| Output       |                |             |      |         | mA 💌      | 1 |
| Limit        |                |             |      |         |           |   |
| Load         |                | Ohm         |      | ☐ Secon | dary data | ] |

Use the mouse or the arrow keys to select the desired coupling from the menu.

Coupling 1W Coupling 1W3 Coupling 1W4 Coupling 2W3 Coupling 3W3 Coupling 3W4

- 1 phase with neutral (2 wire/1 Ct) unbalanced load.
- 3 phase without neutral (3 wire/1 Ct) balanced load. 3 phase with neutral (4 wire/1 Ct) balanced load.
- 3 phase with neutral (4 wire/1 Ct) balanced load.
- 3 phase without neutral (3 wire/2 Ct) unbalanced load.
- 3 phase without neutral (3 wire/3 Ct) unbalanced load.
- 3W4 3 phase with neutral ( 4 wire/3 Ct) unbalanced load.

| TAS-331DG -                               | - Main data   |                                               |        |             |
|-------------------------------------------|---------------|-----------------------------------------------|--------|-------------|
| Measurement                               | type          | P: Active Power                               |        | •           |
| Input/output Tr                           | ransfer curve | Single Slope                                  |        | •           |
| T40.22100                                 | Turn data     |                                               |        |             |
| TAS-331DG -                               | - Type data   |                                               |        |             |
|                                           |               |                                               |        |             |
| Coupling                                  | 3W3           | <b>~</b>                                      |        |             |
| Coupling<br>Range                         | 3₩3           |                                               |        | MW 💌        |
| Coupling<br>Range<br>Ratio VT             | 3W3           | <br>ype the range start value                 | v      | MW 🔽<br>L-L |
| Coupling<br>Range<br>Ratio VT<br>Ratio CT | 3W3           | ype the range start value<br>KV /<br>A /<br>X | V<br>A | MW 💌<br>L-L |

In the example shown above, coupling 3W3 has been selected.

It is possible to enter the other configuration data in random order, but as the last entry always determines whether the configuration is valid, this procedure may result in the programme subsequently changing already entered values. Any changes are indicated in bold italics.

To avoid this it is recommended to use the tabulator which acts as a guide through the fields. If the tabulator is used, the cursor will now jump to the field of unit, in the shown example MW is selected as unit (prefix). If the tabulator is used, subsequently jump to the field of entry of the lowest measuring range.

If the cursor via the mouse is placed in a field, a help text will appear. Please note that this help text will not appear when the tabulator is used. In the example the help text for entry of the highest measuring range is shown.

|   | TAS-331DG - ₩    | lain data   |           |       |   |                    |       |
|---|------------------|-------------|-----------|-------|---|--------------------|-------|
|   | Measurement typ  | e           | P: Active | Power |   | •                  |       |
|   | Input/output Tra | nsfer curve | Single Sk | ope   |   | - L                |       |
| ľ |                  |             |           |       |   |                    |       |
|   | TAS-331DG - T    | ype data    |           |       |   |                    |       |
|   | Coupling         | 3W3         |           | -     |   |                    |       |
|   | Range            |             |           |       |   | MW 🔽               |       |
|   | Ratio VT         |             | kV        | /     | ٧ | Type the range end | value |
|   | Ratio CT         |             | А         | /     | A |                    |       |
|   | Input            |             |           |       | W | <u>i</u>           |       |

The example below illustrates a complete configuration. When Range, Vt and Ct have been entered, the programme will calculate the secondary power. In the shown example the secondary power is calculated at -1000...0...1000W.

The output is configured at -20...0...20mA. The transducer is equipped with an output limiter which is activated if the input of the transducer is exceeded. In the shown example this limit is set at  $\pm$ 22mA. The maximum output current for a  $\pm$ 20mA output is  $\pm$ 24mA. Values must always be entered in the Limit fields.

| TAS-331DG      | - Main data                 |         |              |      |             |
|----------------|-----------------------------|---------|--------------|------|-------------|
| Measurement    | type                        | P: Acti | ve Power     |      | <b>T</b>    |
| Input/output T | Input/output Transfer curve |         | Single Slope |      | - U         |
| TAS.221DG      | Tupe data                   |         |              |      |             |
| TA5-551Du      | - Type uata                 |         |              |      |             |
| Coupling       | 3W3                         |         |              | •    |             |
| Range          | -2,00                       |         |              | 2,00 | MW 💌        |
| Ratio VT       | 10,0                        | kV      | / 100        | V    | L·L         |
| Ratio CT       | 100                         | А       | / 5          | ▼ A  |             |
| Input          | -1000100                    | 00      |              | w    | <u> </u>    |
| Output         | -20,0                       |         |              | 20,0 | mA 💌        |
| Limit          | -22,0                       | 22      |              |      |             |
| Load           | < 500                       | Ohm     |              | Sec. | ondary data |

Please note that if the transducer is applied without an external current transformer, nothing is entered/selected in the fields for Ratio CT.

The last field Load is automatically filled in by the programme in connection with the choise of output.

It is possible to see the calculated current by clicking the symbol

The display below appears.

| Transducer Configuration 💌         |
|------------------------------------|
| Calculated input current: 5,7735 A |
| OK]                                |

Click OK to accept. Please note that it is possible to accept a value that will be rejected later on by the configuration check routine. This is activated in connection with Write configuration or Save/Save as.

If a TAS-331DG transducer configured for measurement of *var* (reactive power) is to match a TAS-331DG transducer for measurement of Watt (active power) so the Watt transducer is configured to 100% and the *var* transducer is configured to 50% of the power source to which the transducer is connected, the following method can be used.

The example below shows the configuration of the transducer for measurement of Watt. The range is selected at 0...2MW and the output is selected at 4...20mA.

| TAS-331DG      | Main data     |          |          |        |             |
|----------------|---------------|----------|----------|--------|-------------|
| Measurement    | type          | P: Activ | ve Power |        | •           |
| Input/output T | ransfer curve | Single   | Slope    |        | - <u>u</u>  |
| TAS-331DG      | - Type data   |          |          |        |             |
| Coupling       | 3W3           |          | 1        | -      |             |
| Range          | 0,00          |          |          | 2,00   | MW 💌        |
| Ratio VT       | 10,0          | kV       | / 100    | V      | L·L         |
| Ratio CT       | 100           | А        | / 5      | • A    |             |
| Input          | 01000         |          |          | W      | <u>i</u>    |
| Output         | 4,0           |          |          | 20,0   | mA 💌        |
| Limit          | 4             | 22,0     |          |        |             |
| Load           | < 500         | Ohm      |          | ☐ Seco | ondary data |

The transducer for *var* measurement is desired to be configured so the range will be 0...1Mvar/output 4...20mA.

If the mentioned *var* transducer is configured normally, the programme will in some cases indicate that the configuration is beyond the dynamic range of the transducer. To avoid this the function Dual slope is activated – it is found in Main data under Input/output transfer curve.

Dual slope, Coupling 3var3 and unit Mvar have been selected. Please note that under the field Range an extra field has appeared. The help text indicates that the range value for point 1 is to be entered here.

| TAS-331DG    | Main data                            |          |
|--------------|--------------------------------------|----------|
| Measurement  | pe Q: Reactive Power                 | •        |
| Input/output | ansfer curve Dual Slope              | J        |
| TAS-331DG    | Type data                            |          |
| Coupling     | 3var3                                |          |
| Range        |                                      | var 💌    |
| Ratio VT     | kV Type the range value at point 1 . | L        |
| Ratio CT     | A / A                                |          |
| Input        | var                                  | <u> </u> |

The example below shows how all fields are filled in for the var transducer. Please note that in the field for Value 1 the value for the desired range (1Mvar) is entered. In the field for End value 2Mvar is entered. Please note that the calibration is the same as for the matching Watt transducer. Subsequently values for output are entered according to the entered range values. Please note that the output value in the field attached to the field Value 1 has been entered as 20mA. 20mA is also entered in the Output field for end value. This procedure ensures that the dynamic range of the transducer is not exceeded. Please note that in this configuration form the limit value for output is always identical with the value in the field for end value. Alternatively, if the output is configured to a -x...0...x range, the value for limit is also identical with the value in the field for start value. At ±x output the function Triple slope must be selected in connection with the above-mentioned configurations. In the shown example the input current for the Watt and var transducer is calculated and internally configured to 5.7735A. If the var transducer was configured to 1Mvar instead, the input current would be calculated and internally configured to 2.8868A, and in that way there would only be "room" for 104% overcurrent against normally 200% overcurrent. The reverse case may also occur where the input current is less than 0.375A. Here the programme will transmit an error message - contrary to the above case. The same procedure as described above can be applied to avoid this.

| 143-33100                                                   | - Type dat                                                    | <u>a</u>                                                        |                                                                  |                                                                            |                                                                |                                              |                                                |                                                 |                                                    |
|-------------------------------------------------------------|---------------------------------------------------------------|-----------------------------------------------------------------|------------------------------------------------------------------|----------------------------------------------------------------------------|----------------------------------------------------------------|----------------------------------------------|------------------------------------------------|-------------------------------------------------|----------------------------------------------------|
| Coupling                                                    | 3var3                                                         |                                                                 |                                                                  | -                                                                          |                                                                |                                              |                                                |                                                 |                                                    |
| Range                                                       | 0,00                                                          | 1,00                                                            |                                                                  | 2,00                                                                       | Mvar 💌                                                         |                                              |                                                |                                                 |                                                    |
| Ratio VT                                                    | 10,0                                                          | kV                                                              | / 100                                                            | V                                                                          | L·L                                                            |                                              |                                                |                                                 |                                                    |
| Ratio CT                                                    | 100                                                           | A                                                               | / 5                                                              | • A                                                                        |                                                                |                                              |                                                |                                                 |                                                    |
| Input                                                       | 0500.                                                         | 1000                                                            |                                                                  | var                                                                        |                                                                | J.                                           |                                                |                                                 |                                                    |
| Output                                                      | 4,0                                                           | 20,0                                                            |                                                                  | 20,0                                                                       | mA 💌                                                           |                                              |                                                |                                                 |                                                    |
| Limit                                                       | 4,0                                                           | 20                                                              |                                                                  |                                                                            |                                                                |                                              |                                                |                                                 |                                                    |
| Load                                                        | < 500                                                         | Ohm                                                             |                                                                  | 🔽 Seco                                                                     | ndary data                                                     |                                              |                                                |                                                 |                                                    |
|                                                             |                                                               |                                                                 |                                                                  |                                                                            |                                                                |                                              |                                                |                                                 |                                                    |
| the exame<br>dynamic<br>ple slope<br>to have d<br>rengthene | pple the f<br>c range<br>transfer<br>lifferent s<br>ed so tha | unction I<br>of the tra<br>curve is<br>slopes. Fo<br>t small va | Dual slope<br>ansducer<br>particular<br>or exampl<br>ariations v | alternativ<br>is not exce<br>rly well sui<br>e, if a cert<br>vill be strer | ely Triple<br>eeded. In<br>ted if the<br>ain range<br>ngthened | slope<br>addit<br>outpu<br>of the<br>in this | is use<br>ion to<br>t as a<br>e inpu<br>s rang | ed to ei<br>that D<br>functic<br>t is des<br>e. | nsure tha<br>ual slope<br>on of inpu<br>sired to b |
|                                                             |                                                               |                                                                 |                                                                  |                                                                            |                                                                |                                              |                                                | t                                               | <u>(1</u>                                          |

Q: Reactive Power

Dual Slope

э Jи

It is possible to see the input/output transfer curve by clicking the symbol

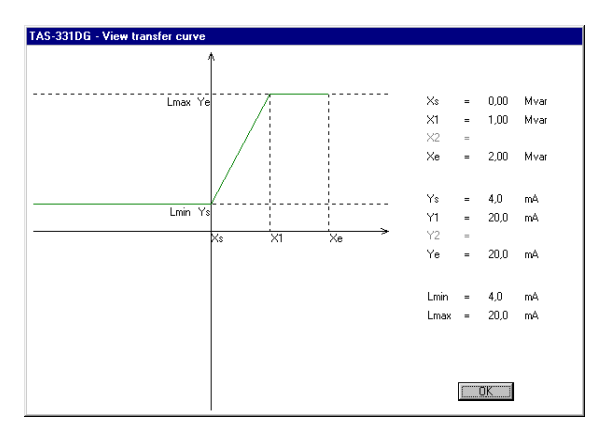

Click OK to return to the entry field.

It is possible to save the configuration data together with ID data as a file or a hard copy. If the field Secondary data is activated, the following extra display will appear,

|    | t |   | c  | 1 |  |
|----|---|---|----|---|--|
|    | L | 4 | Ĺ. |   |  |
| ۰. |   |   |    | • |  |

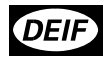

Measurement type

TAC 2210C

Input/output Transfer curve

see the example below. Please note that these extra data are stored in the transducer. (Effective as from interface version 1.02).

| TAS-331DG - Secondary data (only for later reference) |        |             |           |  |
|-------------------------------------------------------|--------|-------------|-----------|--|
| DEIF Order No.                                        | 123456 | Supply      | 100 VAC 💌 |  |
| Distributor's ID                                      | myself | Other info. | sample    |  |

Please note that on configuration of more transducers it is recommended to configure all Watt or *var* transducers first and subsequently vice versa. The reason is that if the coupling is changed from a Watt coupling to a *var* coupling or vice versa, all the data entered in the fields will be deleted and must thus be re-entered.

#### Configuration of TAS-311DG

The configuration of TAS-311DG follows the same procedure as described for the configuration of TAS-331DG (see this section).

#### Voltage

The example below illustrates the configuration of a TAS-311DG for voltage.

Select TAS-311DG from the pull down menu.

| New Configuration                                                 |                    |
|-------------------------------------------------------------------|--------------------|
| Select transducer type from the list or read the type from an con | nected transducer. |
|                                                                   | <u>R</u> ead type  |
| TAS-311DG<br>TAS-321DG                                            |                    |

Press OK and select Voltage from the pull down menu.

| TAS-311DG - Main data                           |                                                              |    |
|-------------------------------------------------|--------------------------------------------------------------|----|
| Measurement type<br>Input/output Transfer curve | U: Voltage<br>I: Current<br>F: Frequency<br>Phi: Phase angle | 12 |

The display shown on the next page will appear.

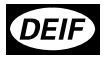

| TAS-311DG - Ma     | ain data  |           |     |         |           |
|--------------------|-----------|-----------|-----|---------|-----------|
| Measurement type   |           | U: Voltag | je  |         | •         |
| Input/output Trans | fer curve | Single Sl | ope |         | - L       |
| TAC 211DC T.       | no data   |           |     |         |           |
| TAS-STIDU - Ty     | pe data   |           |     |         |           |
| Coupling           |           |           | •   |         |           |
| Range              |           |           |     |         | V         |
| Ratio VT 🛛         |           | kV        | 1   | V       | L·L       |
| Ratio CT           |           | А         |     | А       |           |
| Input              |           |           |     | V       |           |
| Output             |           |           |     |         | mA 💌      |
| Limit              |           |           |     |         |           |
| Load               |           | Ohm       |     | 🗖 Secon | dary data |

Click the arrow key off Coupling, the pull down menu shown below will now appear.

| TAS-311DG | - Type data               |   |   |     |
|-----------|---------------------------|---|---|-----|
| Coupling  |                           | • |   |     |
| Range     | Star (L-N)<br>Delta (L-L) |   |   | V   |
| Ratio VT  | kV .                      | / | V | L·L |
| Ratio CT  | A                         | / | А |     |
| Input     |                           |   | ۷ |     |

Choose between Star or Delta connection. Star coupling is applied where the input of the transducer is connected to phase and neutral, Delta coupling is applied where the transducer is connected between 2 phases. For further information about Star and Delta connection, please see the installation instructions which are enclosed with the product or can be downloaded from our homepage www.deif.com.

The example shows a complete configuration with activated Dual slope function, so the input range 0kV...8kV can be shown in the output range 0...4mA and 8kV...12kV can be shown in the range 4...20mA. Please note that if there is no external Vt, no secondary value must be entered.

| TAS-311DG - I    | Main data    |            |                |         |             |
|------------------|--------------|------------|----------------|---------|-------------|
| Measurement typ  | ре           | U: Volta   | ge             |         | •           |
| Input/output Tra | insfer curve | Dual Slo   | pe             |         | I I         |
| TAS-311DG - 1    | [vne data    |            |                |         |             |
| Coupling         | Star (L-N)   |            | <b>_</b>       |         |             |
| Range            | 0,0          | 8,0        |                | 12,0    | kV 💌        |
| Ratio VT         | 10,0         | kV         | / 100          | v       | L - N       |
| Ratio CT         |              | А          |                | А       |             |
| Input            | 0,080,0.     | 120,0      |                | V       |             |
| Output           | 0,0          | 4,0        |                | 20,0    | mA 💌        |
| Limit            | 0,0          | 22,0       |                |         |             |
| Load             | < 500        | Ohm        |                | V Secon | idary dataj |
| TAS-311DG - 9    | Secondarv    | data (only | for later refe | rencel  |             |
| DEIF Order No.   | 123456       |            | <br>Supply     | 110 VDC | -           |
| Distributor's ID | myself       |            | Other info.    | sample  |             |

Clicking Secondary data allows you to enter other configuration data.

From the pull down menu Supply you can select information on the supply unit.

It is possible to see the input/output transfer curve by clicking the symbol

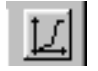

The illustration shows the input/output function with the selected values.

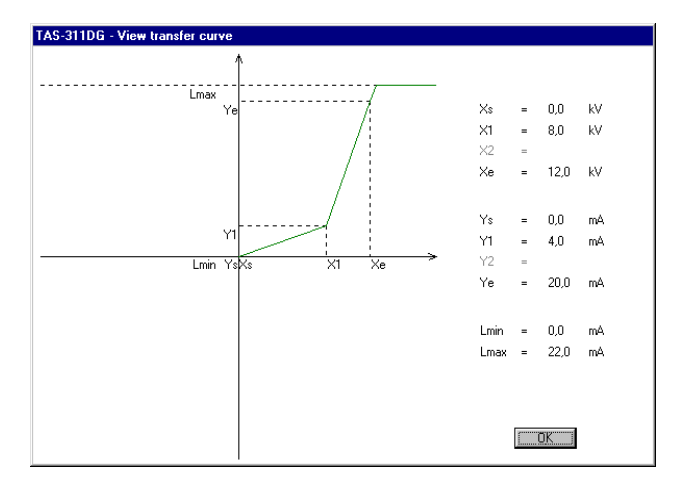

#### Current

The example below illustrates the configuration of a TAS-311DG for current.

Select TAS-311DG from the pull down menu, and then select Current from the pull down menu.

| TAS-311DG - Main data       |                                  |
|-----------------------------|----------------------------------|
| Measurement type            |                                  |
| Input/output Transfer curve | U: Voltage                       |
|                             | F: Frequency<br>Phi: Phase angle |

The display shown below will appear.

| TAS-311DG - Main d       | ata         |       |         |           |
|--------------------------|-------------|-------|---------|-----------|
| Measurement type         | I: Curre    | ent   |         | <b>•</b>  |
| Input/output Transfer cu | irve Single | Slope |         | - L       |
| TAS-311DG - Tupe d       | ata         |       |         |           |
| TAS STIDU Type o         | ata         |       | 1       |           |
| Coupling -               |             | ~     |         |           |
| Range                    |             |       |         |           |
| Ratio VT                 | kV          | 1     | V       |           |
| Ratio CT                 | A           |       | А       |           |
| Input                    |             |       | А       |           |
| Output                   |             |       |         | mA 💌      |
| Limit                    |             |       |         |           |
| Load                     | Ohm         |       | 🗖 Secon | dary data |

The example shows a complete configuration. Please note that if there is no external Ct, nothing must be entered/selected in the fields for Ratio Ct.

| TAS-311DG -      | Main data    |            |                |         |             |
|------------------|--------------|------------|----------------|---------|-------------|
| Measurement type |              | I: Curren  | t              | •       |             |
| Input/output Tra | ansfer curve | Single SI  | оре            |         | - L         |
| TAS-311DG -      | Type data    |            |                |         |             |
| Coupling         |              |            | <b>v</b>       |         |             |
| Range            | 0            |            |                | 1000    |             |
| Ratio VT         | <u> </u>     | kV         | /              | v       |             |
| Ratio CT         | 1000         | А          | /1 💌           | А       |             |
| Input            | 0,0001,0     | 00         |                | А       |             |
| Output           | 0,0          |            |                | 10,0    |             |
| Limit            | 0,0          | 12,0       |                |         |             |
| Load             | > 500        | Ohm        |                | Secon   | idary dataj |
| TAS-311DG -      | Secondary    | data (only | for later refe | rence)  |             |
| DEIF Order No.   | 123456       |            | Supply         | 690 VAC | <b>_</b>    |
| Distributor's ID | myself       |            | Other info.    | sample  |             |

Clicking Secondary data allows you to enter other configuration data.

From the pull down menu Supply you can select information on the supply unit.

It is possible to see the input/output transfer curve by clicking the symbol

<u>\_</u>]

The illustration shows the input/output function with the selected values.

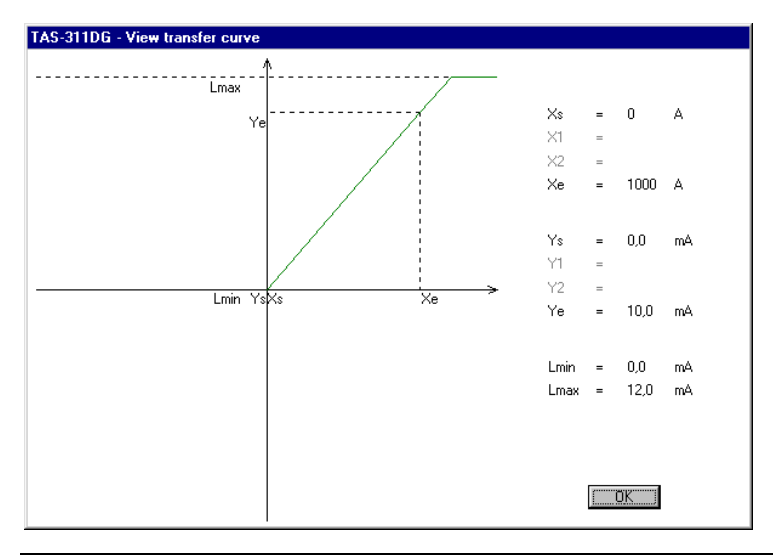

DEI

#### Frequency

The example below illustrates the configuration of a TAS-311DG for frequency.

Select TAS-311DG from the pull down menu.

Press OK and select Frequency from the pull down menu.

| TAS-311DG - Main data       |                                  |   |
|-----------------------------|----------------------------------|---|
| Measurement type            | <b></b>                          |   |
| Input/output Transfer curve | U: Voltage<br>I: Current         | 1 |
|                             | F: Frequency<br>Phi: Phase angle | _ |

The display shown below will appear.

| TAS-311DG - Main data       |          |              |         |           |  |  |  |
|-----------------------------|----------|--------------|---------|-----------|--|--|--|
| Measurement type            | F: Frequ | F: Frequency |         |           |  |  |  |
| Input/output Transfer curve | Single S | lope         |         | - U       |  |  |  |
| TAS-311DG - Type data       |          |              |         |           |  |  |  |
| Coupling                    |          |              |         |           |  |  |  |
| Range                       |          |              |         | Hz 💌      |  |  |  |
| Ratio VT                    | kV       | /            | V       | L·L       |  |  |  |
| Ratio CT                    | А        |              | А       |           |  |  |  |
| Input                       |          |              | Hz      |           |  |  |  |
| Output                      |          |              |         | mA 💌      |  |  |  |
| Limit                       |          |              |         |           |  |  |  |
| Load                        | Ohm      |              | ∏ Secon | dary data |  |  |  |

Click the arrow key off Coupling, the pull down menu shown below will now appear.

| TAS-311DG - | Type data              |
|-------------|------------------------|
| Coupling    |                        |
| Range       | Star (L-N) Delta (L-L) |
| Ratio VT    | kV / V L-L             |
| Ratio CT    | A / 💌 A                |
| Input       | V                      |

Choose between Star or Delta connection. For further information about Star and Delta connection, please see the section TAS-311DG – voltage.

The example shows a complete configuration. Please remember to enter information about the measuring voltage in the field of secondary voltage (in the example 400V). If external Vt is applied and you want this to be included, the secondary voltage must always correspond to the actual input voltage. If this is not the case (for example, 10kV/100V – measuring voltage 12kV), 120V must be entered instead of 100V in the field of secondary voltage.

| TAS-311DG -      | Main data    |            |                |         |            |  |  |  |
|------------------|--------------|------------|----------------|---------|------------|--|--|--|
| Measurement ty   | ре           | F: Freque  | F: Frequency   |         |            |  |  |  |
| Input/output Tra | ansfer curve | Single Sl  | ope            |         | I I        |  |  |  |
| TAS 211DC -      | Tupo data    |            |                |         |            |  |  |  |
| TAS-STIDU        | Type uata    |            |                |         |            |  |  |  |
| Coupling         | Star (L-N)   |            | <u> </u>       |         |            |  |  |  |
| Range            | 45,0         |            |                | 55,0    | Hz 🔽       |  |  |  |
| Ratio VT         |              | kV         | / 400          | V       | L-N        |  |  |  |
| Ratio CT         |              | А          |                | А       |            |  |  |  |
| Input            | 45,055,0     |            |                | Hz      |            |  |  |  |
| Output           | 4,0          |            |                | 20,0    | mA 💌       |  |  |  |
| Limit            | 4,0          | 21,5       | -              |         |            |  |  |  |
| Load             | < 500        | Ohm        |                | 🔽 Secon | ndary data |  |  |  |
|                  |              |            |                |         |            |  |  |  |
| TAS-311DG -      | Secondary    | data (only | for later refe | rence)  |            |  |  |  |
| DEIF Order No.   | 123456       |            | Supply         | 220 VDC | -          |  |  |  |
| Distributor's ID | myself       |            | Other info.    | sample  |            |  |  |  |

Clicking Secondary data allows you to enter other configuration data.

From the pull down menu Supply you can select information on the supply unit.

It is possible to see the input/output transfer curve by clicking the symbol

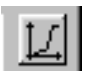

The illustration on the next page shows the input/output function with the selected values.

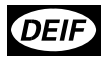

| TAS-311DG - View transfer curve |                                        |      |      |      |    |
|---------------------------------|----------------------------------------|------|------|------|----|
|                                 | N                                      |      |      |      |    |
|                                 |                                        |      |      |      |    |
| Lmax<br>Ye                      | /                                      | Xs   | -    | 45,0 | Hz |
|                                 | fi i i i i i i i i i i i i i i i i i i | X1   | -    |      |    |
|                                 | /:                                     | X2   | =    |      |    |
|                                 | /                                      | Xe   | =    | 55,0 | Hz |
|                                 |                                        |      |      |      |    |
|                                 |                                        | Ys   | -    | 4,0  | mA |
| Lmin Ys                         |                                        | Y1   | =    |      |    |
|                                 | Xs Xe >                                | Y2   | -    |      |    |
|                                 |                                        | Ye   | -    | 20,0 | mΑ |
|                                 |                                        |      |      |      |    |
|                                 |                                        | Lmin | -    | 4.0  | mΑ |
|                                 |                                        | Lmax | -    | 21.5 | mA |
|                                 |                                        |      |      |      |    |
|                                 |                                        |      |      |      |    |
|                                 |                                        |      |      |      |    |
|                                 |                                        |      | (TT) | ĴK I |    |
|                                 |                                        |      |      |      |    |

#### Phase angle

The example below illustrates the configuration of a TAS-311DG for phase angle measurement.

Select TAS-311DG from the pull down menu.

Press OK and select Phase angle from the pull down menu.

| TAS-311DG - Main data       |                                  |
|-----------------------------|----------------------------------|
| Measurement type            |                                  |
| Input/output Transfer curve | U: Voltage<br>I: Current         |
|                             | F: Frequency<br>Phi: Phase angle |

The display shown on the next page will appear.

| TAS-311DG - Main data       |                  |                  |
|-----------------------------|------------------|------------------|
| Measurement type            | Phi: Phase angle | •                |
| Input/output Transfer curve | Single Slope     | - U              |
| TAS-311DG - Tupe data       |                  |                  |
| Coupling                    | Ţ                |                  |
| Range                       |                  |                  |
| Ratio VT                    | kV /             | V L·L            |
| Ratio CT                    | A / 💽            | А                |
| Input                       |                  | deg              |
| Output                      |                  | mA 💌             |
| Limit                       | ZCI:             |                  |
| Load                        | Ohm              | 📕 Secondary data |

Click the arrow key off Coupling, the pull down menu shown below will now appear.

| TAS-311DG -    | Main data                 |                          |         |      |         |          |   |           |
|----------------|---------------------------|--------------------------|---------|------|---------|----------|---|-----------|
| Measurement (  | Phi: Phas                 | Phi: Phase angle         |         |      |         |          |   |           |
| Input/output T | ransfer curve             | Single Slo               | pe      |      |         |          | - | U         |
| TAS-211DG -    | Tupe data                 |                          |         |      |         |          |   |           |
| TAS-STIDU -    | Type uata                 |                          |         |      |         |          |   |           |
| Coupling       |                           |                          |         | •    |         |          |   |           |
| Range          | WC1 (iL1 a<br>WC31 (iL1 - | nd UL1-N)<br>and UL1-L2] |         |      |         | deg      | ~ | cos<br>⊨→ |
| Ratio VT       | WC3 II (iL1               | and UL2-L3<br>and UL3-L  | )<br>1) |      | V       | L·L      |   |           |
| Ratio CT       |                           | A                        | 1       | •    | А       |          |   |           |
| Input          |                           |                          |         |      | deg     |          |   |           |
| Output         |                           |                          |         |      |         | mA       | • |           |
| Limit          |                           |                          |         | ZCI: |         |          |   |           |
| Load           |                           | Ohm                      |         |      | ☐ Secon | dary dat | а |           |
|                |                           |                          |         |      |         |          |   |           |

Use the mouse or the arrow keys to select the desired coupling from the menu. The selected coupling depends on the phases applied for the voltage measurement. If the external current transformer is not placed in phase L1, please refer to the installation instructions which are enclosed with the product or can be downloaded from our homepage www.deif.com.

The example shows a complete configuration of the transducer for input 0.5cap...1...0.5ind. Please note that the measuring range is to be entered in electrical degrees.

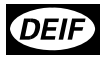

| TAS-311DG - Main data |           |                  |       |      |          |            |  |  |
|-----------------------|-----------|------------------|-------|------|----------|------------|--|--|
| Measurement ty        | Phi: Pha  | Phi: Phase angle |       |      |          |            |  |  |
| Input/output Tr       | Single SI | lope             |       |      | <u> </u> |            |  |  |
|                       |           |                  |       |      |          |            |  |  |
| TAS-311DG -           | Type data |                  |       |      |          |            |  |  |
| Coupling              | WC31 (iL1 | and UL1-L2       | 2)    | •    |          |            |  |  |
| Range                 | -60,0     |                  |       |      | 60,0     | deg 🔽 🎬    |  |  |
| Ratio VT              |           | kV               | / 400 |      | V        | L·L        |  |  |
| Ratio CT              |           | A                | / 1   | •    | А        |            |  |  |
| Input                 | -60,060,0 |                  |       |      | deg      |            |  |  |
| Output                | -10,0     |                  |       |      | 10,0     | V          |  |  |
| Limit                 | -12,0     | 12,0             |       | ZCI: | -10,0    | 201<br>47  |  |  |
| Load                  | > 500     | Ohm              |       |      | ☐ Secor  | ndary data |  |  |

Especially for the phase angle measurement it must be considered which output is desired when the current in the input circuit is less than 10% of the nominal current (in the shown example Inom = 1A). In the example an output of -10V is selected. Please note that you are free to select this value within the selected output limits. The entry field is named ZCI (Zero Current Indication).

| TAS-311DG -    | Main data     |           |           |      |          |                |          |                |                      |
|----------------|---------------|-----------|-----------|------|----------|----------------|----------|----------------|----------------------|
| Measurement t  | type          | Phi: Phi  | ase angle |      |          | •              | ]        |                |                      |
| Input/output T | ransfer curve | Single S  | lope      |      |          | •              |          |                |                      |
| TAS-311DG -    | Type data     |           |           |      |          |                |          |                |                      |
| Coupling       | WC31 (iL1     | and UL1-L | 2)        | •    |          |                |          |                |                      |
| Range          | -60,0         |           |           |      | 60,0     | deg 💌          |          |                |                      |
| Ratio VT       |               | k٧        | / 400     |      | V        | L-L            |          |                |                      |
| Ratio CT       |               | A         | / 1       | -    | А        |                |          |                |                      |
| Input          | -60,060,0     | )         |           |      | deg      |                |          |                |                      |
| Output         | -10,0         |           |           |      | 10,0     | V              | ]        |                |                      |
| Limit          | -12,0         | 12,0      |           | ZCI: | -10      |                | ZCI      |                |                      |
| Load           | > 500         | Ohm       |           |      | ☐ Sec.Ze | ero Current Ir | ndicatio | n. Type the ou | tput value correspor |
|                |               |           |           |      |          |                |          |                |                      |

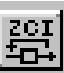

By clicking the symbol **corresponding input value in electrical degrees**, please see the example below. If you cannot activate the field by clicking the symbol, please press enter first.

| Transducer Configuration Software                                             | ×    |
|-------------------------------------------------------------------------------|------|
| A Zero Current Indication on -10,0V corresponds to a measured angle on -60,00 | ldeg |
| <u> </u>                                                                      |      |

| TAS-311DG - I    | Main data    |              |                  |         |            |   |
|------------------|--------------|--------------|------------------|---------|------------|---|
| Measurement ty   | ре           | Phi: Phas    | Phi: Phase angle |         |            |   |
| Input/output Tra | ansfer curve | Single Slo   | pe               |         | •          | 미 |
| TAS-311DG - 1    | Tune data    |              |                  |         |            |   |
| Coupling         | WC31 (iL1    | and UL1-L2   | -                |         |            |   |
| Range            | -60,0        |              | ·                | 60,0    | deg 💌      |   |
| Ratio VT         |              | kV           | / 400            | v       | L·L        |   |
| Ratio CT         | 100          | А            | /1 💌             | A       |            |   |
| Input            | -60,060,0    | 1            |                  | deg     |            |   |
| Output           | -10,0        |              |                  | 10,0    | V          | ] |
| Limit            | -12,0        | 12,0         | ZCI:             | -10,0   |            |   |
| Load             | > 500        | Ohm          |                  | 🔽 Secon | ndary data | ] |
| TAS-311DG - 9    | Secondaru    | data (onlu   | for later refe   | rencel  |            |   |
| DEIE Order No.   | 123456       | create (only | Supply           |         | -          | 1 |
| Distributor's ID | myself       |              | Other info.      | sample  |            |   |

Clicking Secondary data allows you to enter other configuration data.

From the pull down menu Supply you can select information on the supply unit.

It is possible to see the input/output transfer curve by clicking the symbol

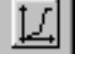

The illustration shows the input/output function with the selected values.

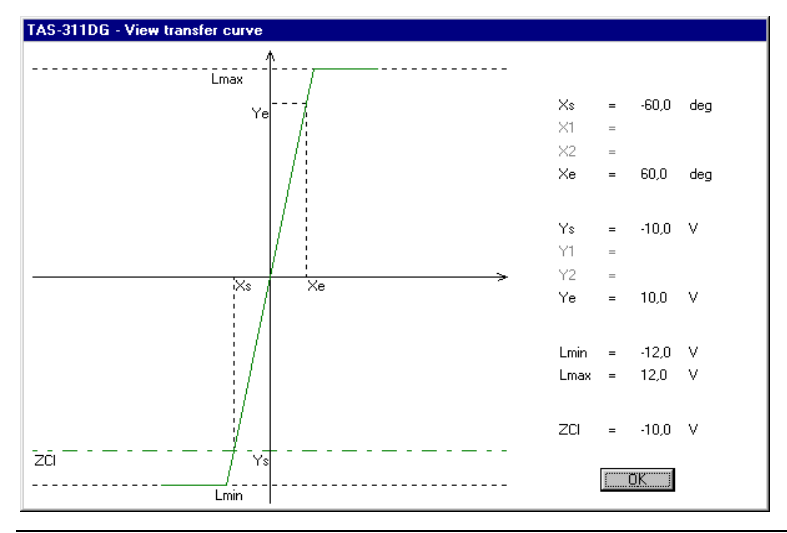

As the measuring range in the new TAS transducer is to be entered in electrical degrees, and not as in previous DEIF transducers to be indicated in cos phi values, an extra function has been introduced in connection with the configuration. This function illustrates the coherence between the selected degrees and the corresponding cos phi value.

The function is activated by clicking the symbol

| TAS-311DG               | - Angle help                                                                                                    |                                      |                                                            |
|-------------------------|----------------------------------------------------------------------------------------------------|--------------------------------------|------------------------------------------------------------|
|                         | Start O                                                                                                    |                                      | End ->                                                     |
| Range (Phi)             | -60,0                                                                                                    |                                      | 60,0 deg 💌                                                 |
| Cos(Phi)                | 0,500cap                                                                                                    |                                      | 0,500ind                                                   |
|                         |                                                                                                    | o→                                   |                                                            |
| -360<br>¦ ind<br>Export | -270 -180<br>-270 -180<br>-270 -190<br>-270 -190<br>-270<br>-270 -190<br>-270 -190<br>-270<br>-270<br>-270 | -90 0<br>  cap   ind<br>  Export (+) | 90 180 270 360<br>, cap , ind , cap ,<br>Import (-) Export |
|                         |                                                                                                    | <u>OK</u>                            |                                                            |

On the above illustration it can be read what the selected input corresponds to in cos phi values. Start and End refer to the output start value and end value in relation to the input, marked with a green circle and a green arrow respectively. At the bottom of the illustration you can get a total view of the selected input and the selected measuring direction.

#### Configuration of TAS-321DG

The configuration of TAS-321DG follows the same procedure as described for the configuration of TAS-331DG (see this section).

#### Measurement of current with indication of the direction

The example below illustrates the configuration of a TAS-321DG for measurement of current with indication of the "current direction"

Select TAS-321DG from the pull down menu.

| New Configuration                                                |                      |
|------------------------------------------------------------------|----------------------|
| Select transducer type from the list or read the type from an co | onnected transducer. |
| ·                                                                | <u>R</u> ead type    |
| TAS-311DG                                                        |                      |
| TAS-321DG                                                        |                      |
| TAC 001DC                                                        |                      |

Press OK and select Bi-directional current from the pull down menu.

| TAS-321DG - Main data       |                                      |
|-----------------------------|--------------------------------------|
| Measurement type            | <b>_</b>                             |
| Input/output Transfer curve | P: Active Power<br>Q: Reactive Power |
|                             | I: Bi-directional Current            |

The display shown below will appear.

| TAS-321DG - Mai      | n data          |                           |          |            |  |
|----------------------|-----------------|---------------------------|----------|------------|--|
| Measurement type     | I: Bi-dir       | I: Bi-directional Current |          |            |  |
| Input/output Transfe | er curve Single | Slope                     |          | <u> </u>   |  |
| TAS.221DG - Tup      | o data          |                           |          |            |  |
| таз-заточ - тур      | e uala          |                           |          |            |  |
| Coupling             |                 |                           | <b>•</b> |            |  |
| Range                |                 |                           |          | A          |  |
| Ratio VT             | kV              | /                         | V        | L·L        |  |
| Ratio CT             | A               | /                         | ▼ A      |            |  |
| Input                |                 |                           | A        |            |  |
| Output               |                 |                           |          | mA 💌       |  |
| Limit                |                 |                           |          |            |  |
| Load                 | Ohm             |                           | 🗖 Seco   | ndary data |  |

Use the mouse or the arrow keys to select the desired coupling from the menu. The selected coupling depends on the phases applied for the voltage measurement. If the external current transformer is not placed in phase L1, please refer to the installation instructions which are enclosed with the product or can be downloaded from our homepage www.deif.com.

| TAS-321DG        | - Main data                 |                       |                           |   |         |            |
|------------------|-----------------------------|-----------------------|---------------------------|---|---------|------------|
| Measurement type |                             | I: Bi-dir             | I: Bi-directional Current |   |         |            |
| Input/output T   | ransfer curve               | Single                | Slope                     |   |         | - <u> </u> |
| TAS-321DG        |                             |                       |                           |   |         |            |
| Coupling         |                             |                       |                           | • |         |            |
| Range            | 1W (iL1 an<br>1W21 (iL1     | d UL1-N)<br>and UL1-I | L2]                       |   |         | A          |
| Ratio VT         | 1W2 II (iL1<br>1W2 III (iL1 | and UL2-<br>and UL3   | -L3)<br>I-L1)             |   | V       | L·L        |
| Ratio CT         |                             | А                     | /                         | • | А       |            |
| Input            |                             |                       |                           |   | А       |            |
| Output           |                             |                       |                           |   |         | mA 💌       |
| Limit            |                             |                       |                           |   |         |            |
| Load             |                             | Ohm                   |                           |   | ☐ Secon | idary data |

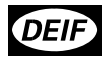

The next example shows a complete configuration.

| TAS-321DG - I    | Hain data                   |              |                           |         |           |
|------------------|-----------------------------|--------------|---------------------------|---------|-----------|
| Measurement type |                             | I: Bi-direct | I: Bi-directional Current |         |           |
| Input/output Tra | Input/output Transfer curve |              | Single Slope              |         |           |
| TAS-321DG - 1    | Fype data                   |              |                           |         |           |
| Coupling         | 1W21 (iL1                   | and UL1-L2)  | -                         |         |           |
| Range            | -100                        |              |                           | 100     | A         |
| Ratio VT         |                             | kV           |                           | V       | L·L       |
| Ratio CT         | 100                         | А            | /1 💌                      | А       |           |
| Input            | -1,0001,0                   | 000          |                           | А       |           |
| Output           | -20,0                       |              |                           | 20,0    | mA 💌      |
| Limit            | -22,0                       | 22,0         |                           |         |           |
| Load             | < 500                       | Ohm          |                           | 🔽 Secon | dary data |
| TAS-32106 - 9    | Secondaru                   | data (onlu   | for later refe            | encel   |           |
| DEIE Order No.   | 123456                      | acta (only   | Supply                    |         | -         |
| Distributor's ID | myself                      |              | Other info.               | sample  |           |

Clicking Secondary data allows you to enter other configuration data.

From the pull down menu Supply you can select information on the supply unit.

It is possible to see the input/output transfer curve by clicking the symbol

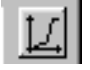

The illustration shows the input/output function with the selected values.

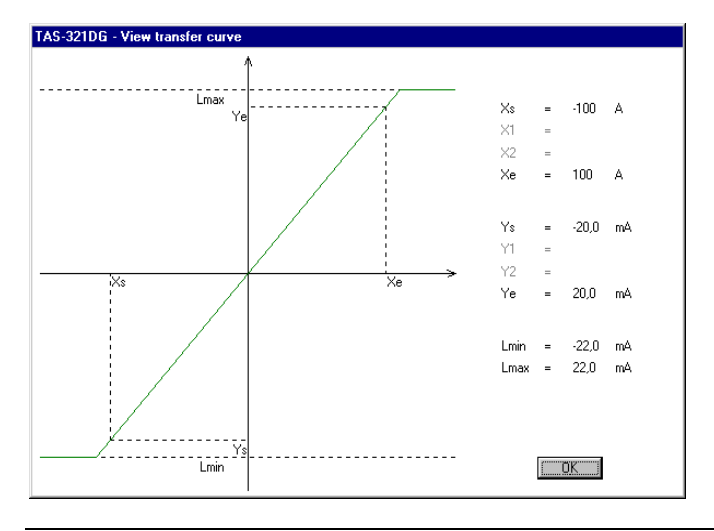

# Active/reactive power measurement on a 3-phase network where only 2 phases are available for the measurement

TAS-321DG is internally equipped with a phase shifter network which turns the phase between the current measurement and the voltage measurement 30°, so it is possible to measure the power on a 3-phase network where only 2 of the phases are available.

Select TAS-321DG from the pull down menu.

| New Configuration                                                   |                   |
|---------------------------------------------------------------------|-------------------|
| Select transducer type from the list or read the type from an conne | ected transducer. |
| <b></b>                                                             | <u>R</u> ead type |
| TAS-311DG                                                           |                   |
| TAS-321DG                                                           |                   |

Press OK and select Active or Reactive power from the pull down menu.

| TAS-321DG - Main data                           |                                                             |          |
|-------------------------------------------------|-------------------------------------------------------------|----------|
| Measurement type<br>Input/output Transfer curve | P: Active Power Q: Reactive Power I: Bi-directional Current | <u>]</u> |

The display shown below will appear.

| TAS-321DG -     | Main data    |           |         |         |           |  |
|-----------------|--------------|-----------|---------|---------|-----------|--|
| Measurement ty  | /pe          | P: Active | e Power |         | •         |  |
| Input/output Tr | ansfer curve | Single S  | lope    |         | <u>u</u>  |  |
| TAC 221DC       | Tupo data    |           |         |         |           |  |
| TA3-32100 -     |              |           |         |         |           |  |
| Coupling        | ļ            |           |         |         |           |  |
| Range           |              |           |         |         | kw 💌      |  |
| Ratio VT        |              | kV        | /       | V       | L·L       |  |
| Ratio CT        |              | А         |         | A       |           |  |
| Input           |              |           |         | W       | <u>_i</u> |  |
| Output          |              |           |         |         | mA 💌      |  |
| Limit           |              |           |         |         |           |  |
| Load            |              | Ohm       |         | ☐ Secon | dary data |  |

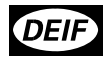

Use the mouse or the arrow keys to select the desired coupling from the menu. The selected coupling depends on the phases applied for the voltage measurement. If the external current transformer is not placed in phase L1, please refer to the installation instructions which are enclosed with the product or can be downloaded from our homepage www.deif.com.

| TAS-321DG ·                   | Main data                                           |                                                            |                 |         |             |   |          |
|-------------------------------|-----------------------------------------------------|------------------------------------------------------------|-----------------|---------|-------------|---|----------|
| Measurement type              |                                                     | P: Active P                                                | P: Active Power |         |             |   |          |
| Input/output T                | ransfer curve                                       | Single Slop                                                | e               |         |             | • | Ľ        |
| TAS-32106                     | Tune data                                           |                                                            |                 |         |             |   |          |
| Coupling<br>Range<br>Ratio VT | 1W21 (iL1<br>1W21 (iL1<br>1W211 (iL1<br>1W2111 (iL1 | and UL1-L2)<br>and UL1-L2)<br>and UL2-L3)<br>I and UL3-L1) |                 | V<br>V  | kw<br>L · L | • |          |
| Ratio C1<br>Input<br>Output   |                                                     | A                                                          | / <u> </u>      | w<br>I  | mA          | • | <u> </u> |
| Limit<br>Load                 |                                                     | <br>Ohm                                                    |                 | ☐ Secon | dary data   |   |          |

The next example shows a complete configuration.

| TAS-321DG - I         | Main data    |             |                 |         |            |  |
|-----------------------|--------------|-------------|-----------------|---------|------------|--|
| Measurement typ       | ре           | P: Active   | P: Active Power |         |            |  |
| Input/output Tra      | insfer curve | Single Slo  | pe              |         | - L        |  |
| TAS-321DG - Type data |              |             |                 |         |            |  |
| Coupling              | 1W21 (iL1    | and UL1-L2) | •               |         |            |  |
| Range                 | 0            |             |                 | 500     | kW 💌       |  |
| Ratio VT              |              | kV          | / 400           | V       | L·L        |  |
| Ratio CT              | 1000         | А           | / 5 💌           | A       |            |  |
| Input                 | 02500        |             |                 | W       | <u> </u>   |  |
| Output                | 0,00         |             |                 | 5,00    | V          |  |
| Limit                 | -6,00        | 6,00        |                 |         |            |  |
| Load                  | > 250        | Ohm         |                 | 🔽 Secon | idary data |  |
| TAS-321DG - 9         | Secondary    | data fonly  | for later refe  | encel   |            |  |
| DEIF Order No.        | 123456       |             | Supply          | 110 VAC | -          |  |
| Distributor's ID      | myself       |             | Other info.     | sample  |            |  |

Clicking Secondary data allows you to enter other configuration data.

From the pull down menu Supply you can select information on the supply unit.

It is possible to see the input/output transfer curve by clicking the symbol

The illustration shows the input/output function with the selected values.

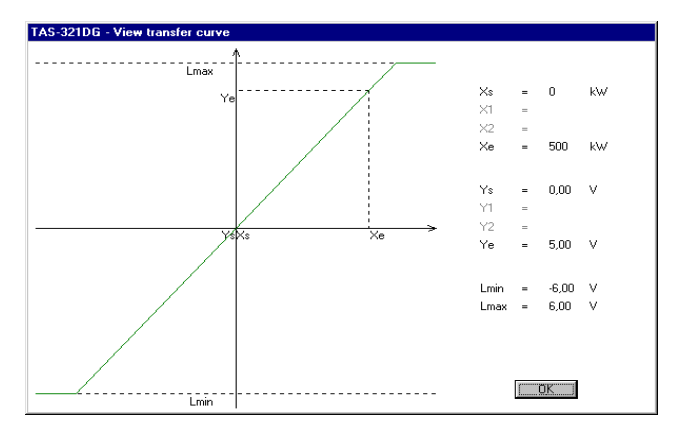

## Write the information to the transducer

When the entry has been made, all information must be written to the transducer. This is done by selecting Connection in the menu, subsequently select the com port to which the *"USB to TTL converter"* is connected. Please note that this setup can of course be made before the configuration is started. When the connection is established, the configuration is written to the transducer by clicking the red down arrow key, or by opening File and clicking Write configuration. In connection with writing or saving the file, the programme checks that the configuration is valid. If this is not the case, the programme will send an error message with information of what went wrong. See the example below.

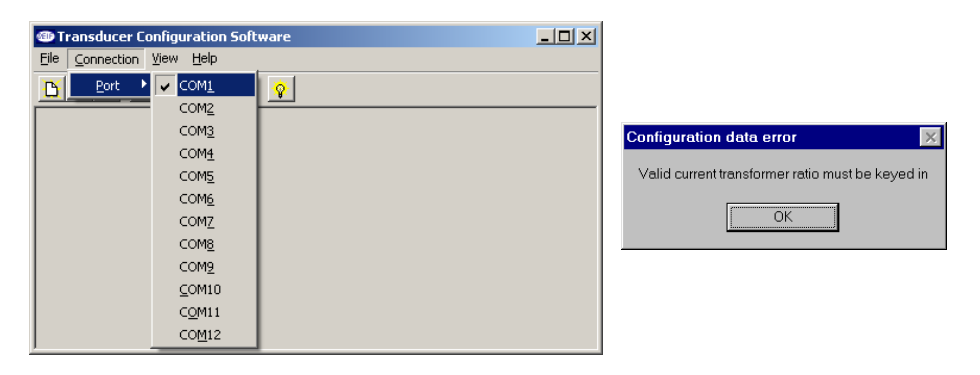

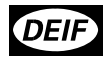

If the transducer has already been configured, the configuration can be read by clicking the red up arrow key or by selecting Read configuration in the menu File. This procedure is used if the configuration data of the transducer are to be changed later on.

#### View measurement

If the measuring inputs of the transducer are connected, it is possible to see the measured value the transducer makes. Click View in the Main menu and select Measurement. The example illustrates a TAS-311DG configured as frequency transducer with the measuring range 45...55Hz.

| TAS-311DG ·                 | - Main data |          |                      |      |            |  |
|-----------------------------|-------------|----------|----------------------|------|------------|--|
| Measurement type            |             | F: Freq  | F: Frequency         |      |            |  |
| Input/output Transfer curve |             | Single S | Single Slope         |      | - <u>v</u> |  |
| TAS-311DG - Type data       |             |          |                      |      |            |  |
| Coupling                    | Star (L-N)  |          | -                    |      |            |  |
| Range                       | 45,0        |          |                      | 55,0 | Hz         |  |
| Ratio VT                    |             | kV       | / 400                | V    | L-N        |  |
| Ratio CT                    |             | A        | / 💌                  | A    |            |  |
| Input                       | 45,055,0    |          |                      | Hz   |            |  |
| Output                      | 4,0         |          |                      | 20,0 | mA 💌       |  |
| Limit                       | 4,0         |          |                      | 21,5 |            |  |
| Load                        | < 500       | Ohm      | Ohm 🗖 Secondary data |      | dary data  |  |
| TAC 211DC - May mass ramont |             |          |                      |      |            |  |
| Measured value 50.00 Hz     |             |          |                      |      |            |  |
|                             |             |          |                      |      |            |  |

| TAS-311DG - View measurement |          |  |  |  |  |  |
|------------------------------|----------|--|--|--|--|--|
| Measured value               | 50,00 Hz |  |  |  |  |  |
| Cancel                       |          |  |  |  |  |  |

## Mounting of front panel

The front panel of the transducer is mounted as shown in the illustration below.

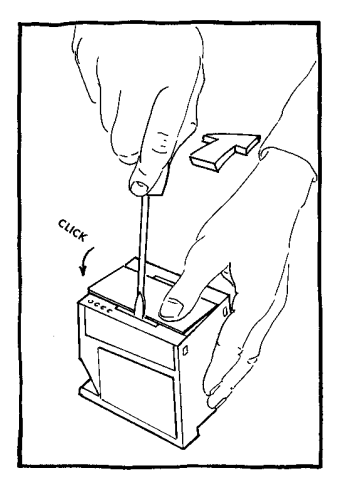

Press with a screwdriver as indicated by the arrow and simultaneously press the front panel down with your thumb. It is recommended that one side of the front panel snaps into place before the other.

## Label is filled in and mounted on the transducer

When the configuration is done, the label is filled in with all relevant information, see the example below. Please remember to fill in the field DEIF's order ack. no. This can be found on the side of the carton box in which the unit is delivered, and on the paper label on the side of the transducer. This is important in connection with potential service of the transducer later on. Clicking the Print icon in the Main menu allows you to print a hard copy of the configuration and of the input/output function (transfer curve).

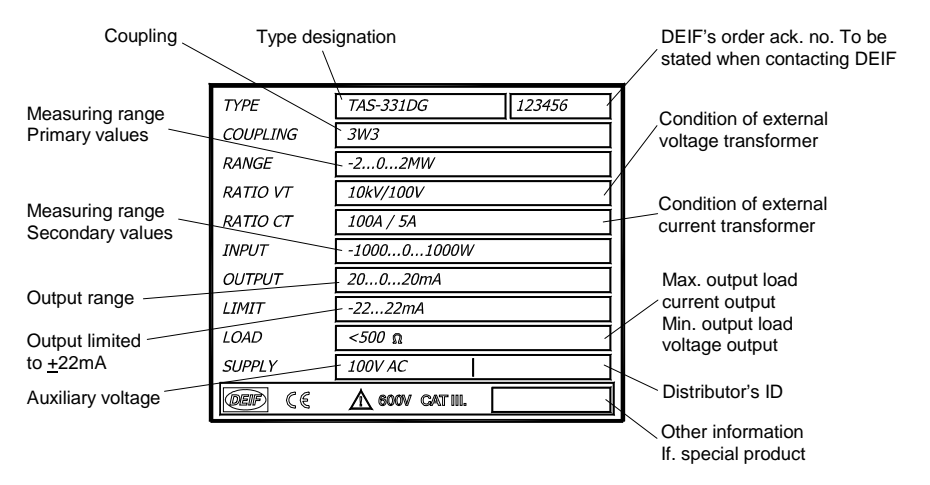

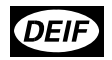

When the label is filled in, it is mounted in the middle of the upper side of the transducer.

To be able to subsequently identify the function of the individual transducer where more transducers are mounted, it is recommended to cut out the unit of the enclosed sheet and attach this label to the front of the transducer – see the illustration on the front page of this manual.

#### Other information

During configuration of a transducer it is possible to see the following information in the Main menu under the menu point View/Transducer data: Firmware version, interface version and type TAS-311DG, TAS-321DG or TAS-331DG.